#### **Online Grants Management System**

# Registration Tutorial Creating a Profile

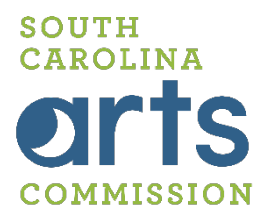

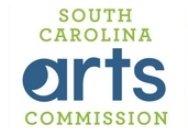

#### Logon Page

Forgot your Password?

Create New Account

Email Address\*

Password\*

To create a new profile, begin by clicking the "**Create New Account**" button here. Welcome to the S. C. Arts Commission's online grant management system.

#### First time here?

Click "Create New Account". If you need assistance, please refer to the Registration Tutorial training materials. Be sure to keep this login information for your organization's records.

TIP: Each user has to have a unique email address. If you need to use the same email to register for more than one organization please contact us.

#### Been here before?

If you have already used our new online grant system, but have forgotten your password, please click "Forgot Your Password?" and follow the instructions.

If you have applied to one of SCAC's grant programs before, but not using this new system, please refer to the "First time here?" instructions above.

#### Not sure?

If you believe you or your organization already has a profile but you are unsure of the login information, please contact us at grantsoffice@arts.sc.gov. Be sure to include your organization or individual name in the message.

> SOUTH CAROLINA ORTS COMMISSION

| Create New Account                                                                                                    |                                                              | Fill out the following information.                                                          |
|----------------------------------------------------------------------------------------------------|--------------------------------------------------------------|----------------------------------------------------------------------------------------------|
| If you already have an Account, click the 'Cancel Account Creation' button to go to the Logor Using the browser's back button will delete your registration information.  This registration process has multiple steps you must complete before you can apply. Fields with an asterisk (*) are required.  Applicant Information Name*  Dithis Number (#################################### | page<br>EIN / Tax ID (##-#######)                            | If you are an<br>ORGANIZATION<br>enter your legal<br>organization name in<br>the name field. |
| DUNS Number (####################################                                                                                                    | Web Site Organization Email Mailing Address 2 State* County* | If you are an ARTIST<br>enter your individual<br>name, first & last, in<br>the name field.   |
|                                                                                                    |                                                              | Finish filling out the<br>form then click<br>"Next"                                          |

For more information on EIN & DUNS Number go to www.southcarolinaarts.com/foundant/dunsandfein.shtml.

Note – Using the browser's back button will delete your registration information.

SOUTH CAROLINA ORTS COMMISSION

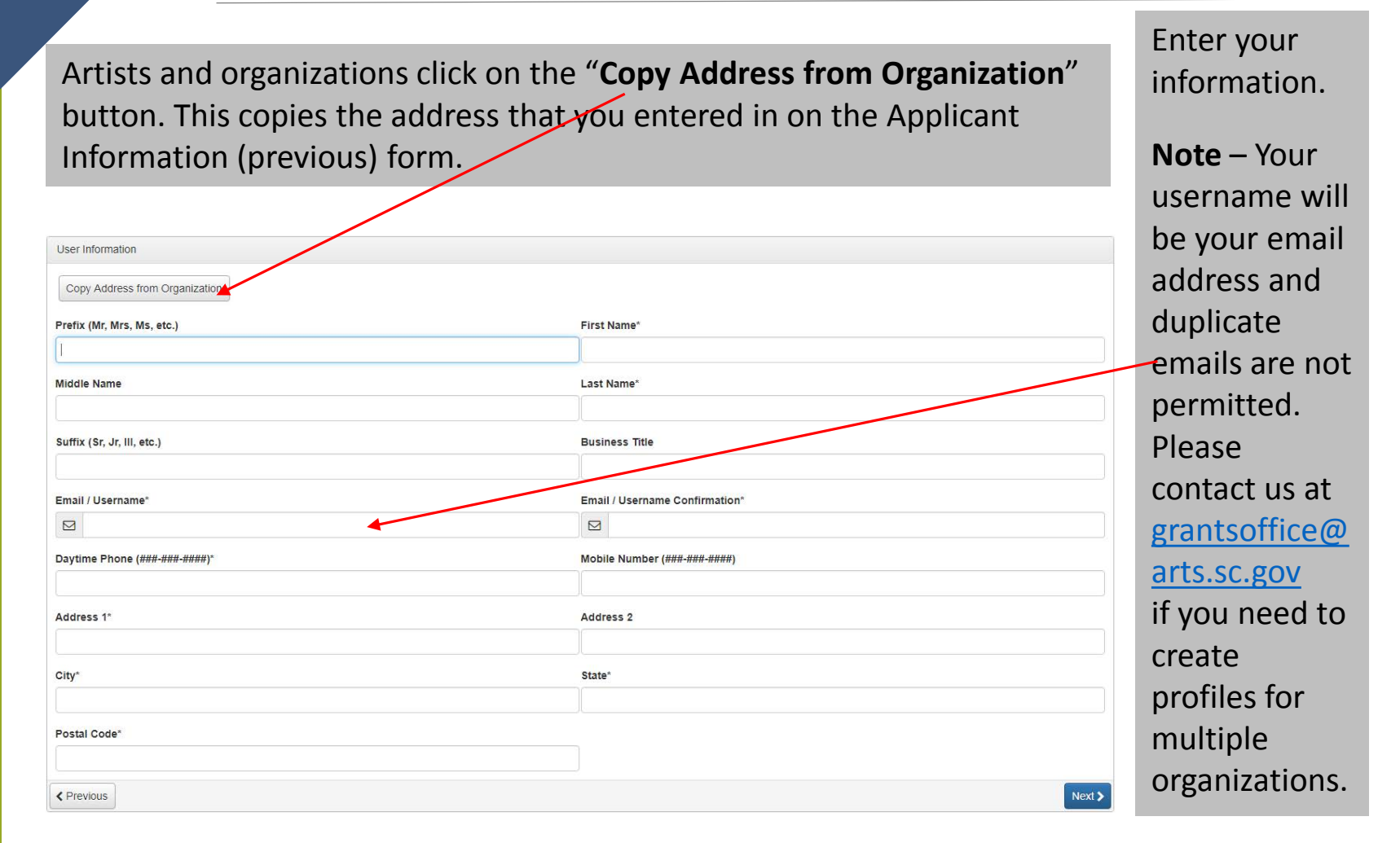

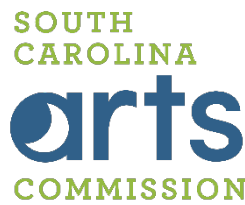

| Applicant Information                                       |        |
|-------------------------------------------------------------|--------|
| User Information                                            |        |
| Authorized Official Question                                |        |
| Are you the Organization's Authorized Official?*  Ves No No |        |
| < Previous                                                  | Next > |
|                                                             |        |
| Note The Authorized Official is required                    |        |

**Note** – The Authorized Official is required. If you are an **Artist**, then click yes and continue with the registration.

The Authorized Official is the person responsible for signing legal documents and entering into contractual agreements.

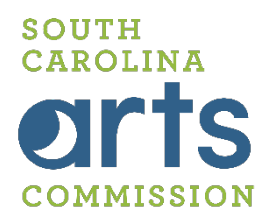

#### If you selected "Yes", you will see this screen.

| Additional Authorized Official Information |                |
|--------------------------------------------|----------------|
| Prefix (Mr, Mrs, Ms, etc.)                 | Middle Name    |
|                                            |                |
| Suffix (Sr, Jr, III, etc.)                 | Business Title |
|                                            |                |
| Mobile Number (###-#####)                  | Address 2      |
|                                            |                |
|                                            | North          |
| Previous                                   | Nex! >         |
| Password                                   |                |

#### If you selected "No", you will see this screen.

| First Name*                  |
|------------------------------|
| Last Name*                   |
| Business Title               |
| Daytime Phone (###-###-####) |
|                              |
| Address 1                    |
| City                         |
| Postal Code                  |
|                              |

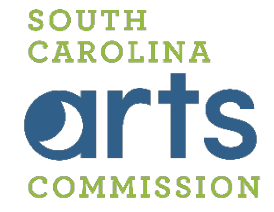

| Password                                                                                                    |                                                  |
|----------------------------------------------------------------------------------------------------|--------------------------------------------------|
| Passwords must be at least six characters long and may contain capital or lowercase letters, numbers, or any | of the following special characters: !@#\$%&*()_ |
| Password*                                                                                                    | Confirm Password*                                |
| 1                                                                                                    |                                                  |
| < Previous                                                                                                   | Create Account                                   |
|                                                                                                    |                                                  |
| Create your password.                                                                                        |                                                  |
|                                                                                                    |                                                  |
| <b>Note</b> – Passwords must be at least 6 character numbers, and the following symbols:                     | s and can only contain letters,                  |

!@#\$%^&\*()\_

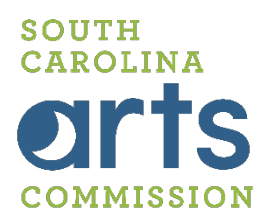

Congratulations! You have created your account! You will receive a confirmation email with your login information. Please save this for future use.

| CANCINA Apply Fax to File                                                                                                    |                               |                                                                                                    |                 |           |
|----------------------------------------------------------------------------------------------------|-------------------------------|----------------------------------------------------------------------------------------------------|-----------------|-----------|
| Applicant Dashboard                                                                                                    |                               | 0,0,0                                                                                                    | 0,0,0           |           |
| 🗱 🛧 Public Profile                                                                                                    |                               |                                                                                                    |                 |           |
| Applicant:<br>Ms. Laurel Posey<br>Iposey@scarts.com<br>803-734-8696<br>1026 Sumter Street Suite 200<br>Columbia, SC 29201 US | Contact Email History         | Organization:<br>S.C. Arts Commission<br>12-3456789<br>803-734-8674<br>1026 Sumter Street Suite 200<br>Columbia, SC 29201-3574 US |                 | Q         |
| () If your organization information does not appear correct, please co                                                       | ontact the funder. Thank you. |                                                                                                    |                 |           |
| ✔ General Operating Support - Test                                                                                           |                               |                                                                                                    |                 |           |
| Process: FY17 General Operating Support<br>Application Submitted                                                             | 06/24/2017                    | View Application                                                                                                    |                 |           |
| Follow Up Forms                                                                                                    |                               |                                                                                                    |                 |           |
| FORM NAME                                                                                                    | ASSIGNED TO                   | GRANT / INSTALLMENT                                                                                                    | DUE DATE STATUS | EDIT/VIEV |
|                                                                                                    |                               |                                                                                                    |                 |           |

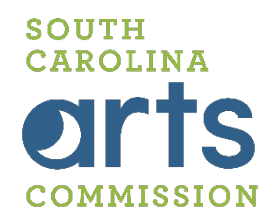

Thanks for using the S.C. Arts Commission Online Grants Management System!

You have just completed "Creating a Profile."

If you need further assistance, contact grantsoffice@arts.sc.gov.

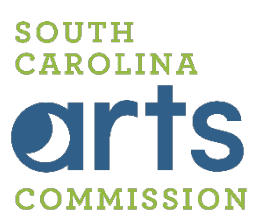